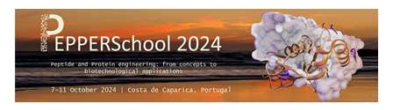

# **Registration Tutorial**

Before starting, make sure you have all the details required to fill in the form: all these details are found in this tutorial If anything goes wrong, we'll have to erase manually your registration so that you can start back from the beginning...

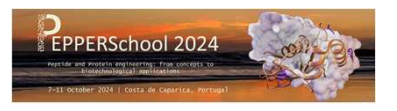

# 1) Participant information

#### Preregistration choice of the desired rate

|               |                | Pagiatratian                         |                             |           |   |
|---------------|----------------|--------------------------------------|-----------------------------|-----------|---|
| AZUI-COIIC    | Ique . r       |                                      |                             |           |   |
| ET PEPPE      | RSchoo         | ol» : Registration / desired rate    | e                           |           |   |
| Personal data |                |                                      | -                           |           |   |
|               | Gender :       | • M                                  | Department/Unit (*) :       | UMR7313   |   |
|               |                | O Mme                                | Organization's name : (") : | cnrs      |   |
|               | Last name      | Rousselat                            | City                        | marseille |   |
|               | First name     | Pierre                               | Country or Region (*) :     | France    | ~ |
|               | E-Mail         | pierre.rousselot-pailley@univ-amu.fr |                             |           |   |
| Price range   |                |                                      |                             |           |   |
|               | Category (*) : | ORGANISATEUR - 0 €                   | v                           |           |   |
| Security code |                |                                      |                             |           |   |
|               | Contcha (*) :  | do                                   |                             |           |   |

| and avorating interring: from concepts to | + + C O Brown Carebook Street and American Brown Barry C O Barry B                                                                                                    | 0                                 |
|-------------------------------------------|----------------------------------------------------------------------------------------------------|-----------------------------------|
| biotechnologica) replifications           | 🛞 (Anton we Farther W Sparte Stationary and C. 🕃 Antonia (Stat. ); Bacteria (Stationary - Stationary - Stat | ighe / loss Olaylands Chevrolegay |
|                                           | CIS Azur-Collogue                                                                                                    | Harry ( Control ( ) & France      |
|                                           |                                                                                                    |                                   |
|                                           | Annual Basisterian                                                                                                    |                                   |
|                                           | Azur-Colloque : Registration                                                                                                    |                                   |
|                                           |                                                                                                    |                                   |
|                                           | «ET PEPPERSchool» : Preregistration / end                                                                                                    |                                   |
|                                           | «ET PEPPERSchool» : Preregistration / end<br>Preregistration confirmation                                                                                                    |                                   |

You will receive the the following email:

Hello,

Thank you for your pre-registration to the "Peptide and protein engineering : from concepts to biotechnological applications".

Once it is validated by the conference committee, you will receive a notification allowing you to complete your registration.

Best regards,

Once your preregistration validated you will receive a second email allowing you to proceed with the registration

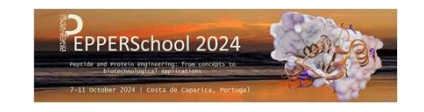

| ō     | Azur-Collog        | ue × +                   |                                  |                           |                           |                            |                         |       |                |                       |                 |                          |   |        |          |          | ~         |
|-------|--------------------|--------------------------|----------------------------------|---------------------------|---------------------------|----------------------------|-------------------------|-------|----------------|-----------------------|-----------------|--------------------------|---|--------|----------|----------|-----------|
| ~     | → C                | OB                       | https://dr12.azur-colloque.fr/in | nscription/en/260/preinsc | ription/validation        |                            | ZA 90                   | s ☆ Q | Q. Red         | hercher               |                 |                          | 0 | ۹ ۹    |          | മ        | =         |
| () De | buter avec Firefox | W Spectre électromagnét. | 😑 eMolecules.com   Che           | b TitaneSciences - Resso  | 🐵 SciFinder - Explore Ref | 🐉 Frontiers   Investigatin | 速 Ressources électroniq |       | tral Database_ | Calculator-Converting | 🕒 Magelan 🦵 Acc | cueil 🔯 Les plus visités |   | D      | Autres m | arque-pi | Iges      |
| Cn    | rs                 | Azur                     | Colloqu                          | e                         |                           |                            |                         |       |                |                       |                 | 1                        |   | 2 Cont | tact   🤱 | Finan    | ora)<br># |

Azur-Colloque : Registration

|               | School         | » : Registration / identification    |                  |                |          |  |  |  |
|---------------|----------------|--------------------------------------|------------------|----------------|----------|--|--|--|
| Personal data |                |                                      |                  |                | - Terrer |  |  |  |
| La            | ist name (*) : | Rousselot                            |                  | First name (*) | : Pierre |  |  |  |
|               | E-Mail (*) :   | pierre.rousselot-pailley@univ-amu.fr |                  |                |          |  |  |  |
| <u></u>       | Clear Next     |                                      |                  |                |          |  |  |  |
|               |                | [                                    | 🔕 Go back to hor | nepage         |          |  |  |  |

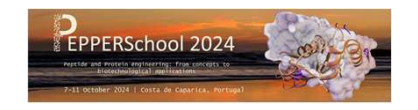

| <u>E</u> ichier Éditio <u>n A</u> ffichage | <u>H</u> istorique <u>M</u> arque-pages <u>O</u> utils Aid <u>e</u> |                                          |                                                    |                                   |                                          |                                      | - 0 ×                           |
|--------------------------------------------|---------------------------------------------------------------------|------------------------------------------|----------------------------------------------------|-----------------------------------|------------------------------------------|--------------------------------------|---------------------------------|
| Azur-Colloque                              | × 💿 Azur-Colloque                                                   | × 💿 Azur-Colloque                        | × +                                                |                                   |                                          |                                      | $\sim$                          |
| $\leftarrow \ \rightarrow \ C$             | O A https://dr12.azur-colloc                                        | que.fr/inscription/fr/260/inscription/in | ifos                                               | 90% 🖒                             | Q, Q, Rechercher                         |                                      | ල 🖲 🍓 戅 එ =                     |
| Débuter avec Firefox                       | W Spectre électromagnét 🕒 eMolecules.com   C                        | Che b TitaneSciences - Resso 🛎 S         | ciFinder - Explore Ref 🐓 Frontiers   Investigatin. | <br>Ressources électroniq 🛞 AIST: | Spectral Database  Calculator-Converting | 🚳 Magelan 🦵 Accueil 🔅 Les plus visit | és 🗋 Autres marque-page         |
| CITS                                       | Azur-Collog                                                         | ue                                       |                                                    |                                   |                                          | 1                                    | Accueil   🛓 Contact   🛔 Gestion |

| Azur-Colloque : Inscription |                                                   |          |                   |                   |            |   |
|-----------------------------|---------------------------------------------------|----------|-------------------|-------------------|------------|---|
| «ET PEPPERScho              | ol» : Inscription                                 |          |                   |                   |            |   |
| Informations logistiques    |                                                   |          |                   |                   |            |   |
| Date d'arrivée :            | 07/10/2024                                        |          | 8                 | Date de départ :  | 11/10/2024 | Ö |
| Heure d'arrivée :           | 08:00                                             |          |                   | Heure de départ : | 17:00      |   |
| Consentement                | s et de leur utilisation dans le cadre du colloqu | e? 🔿 Non |                   |                   | 2<br>      |   |
|                             |                                                   | Oui      |                   |                   |            |   |
|                             |                                                   |          | Effacer           |                   |            |   |
|                             |                                                   |          | Retourner à l'acc | ueil              |            |   |

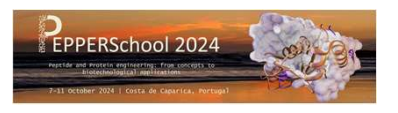

С

# 3a) Invoice to your name

#### Fill in the information regarding the person in charge of the payment

| S  | Azur-Coll                         | oque                                                                                                    | Home   🛓 Contact   🛔 Fina |
|----|-----------------------------------|----------------------------------------------------------------------------------------------------|---------------------------|
| A: |                                   | 6                                                                                                    |                           |
|    | Azur-Colloque : R                 | egistration 🔐 🗰                                                                                                    |                           |
| «  | ET PEPPERSchoo                    | l» : Registration                                                                                                    |                           |
| F  | Payer                             |                                                                                                    |                           |
|    | The invoice must be established : | • to your name     • to organization's name                                                                                  |                           |
|    | Last name (*) :                   | Pierre Rousselot                                                                                                    |                           |
|    | Address (*) :                     | TEST                                                                                                    |                           |
|    | ZIP Code (*) :                    | 1234 TES                                                                                                    |                           |
|    | City (*) :                        | Marseille                                                                                                    |                           |
|    | Country or Region (*) :           | France                                                                                                    | ~                         |
|    |                                   | I certify that the billing elements listed above are correct. The outcome of these invoice information will not be editable. |                           |
|    |                                   | Back Clear Next                                                                                                    |                           |

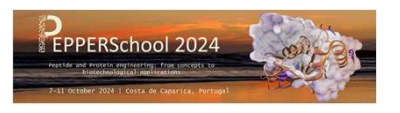

# 3b) Invoice to your organization's name

Fill in the information regarding the person in charge of the payment

| Oreac Co                                                                                                    |                                                                                                    | 2 |
|----------------------------------------------------------------------------------------------------|----------------------------------------------------------------------------------------------------|---|
| Azur-Colloque                                                                                                    | Registration 🔢 📾                                                                                                    |   |
| «ET PEPPERSch                                                                                                    | ool» : Registration                                                                                                    |   |
| Payer                                                                                                    |                                                                                                    |   |
| The invoice must be establish                                                                                          | d: ○ - to your name<br>● - to organization's name                                                                            |   |
| Last name                                                                                                    | 1: UMR7313                                                                                                    |   |
| Address                                                                                                    | 9: TEST                                                                                                    |   |
| ZIP Code                                                                                                    | 9: 1234 TES                                                                                                    |   |
| City                                                                                                    | y: Marseille                                                                                                    |   |
| Country or Region                                                                                                    | 1: France                                                                                                    | ~ |
| Tax information                                                                                                    |                                                                                                    |   |
| Has your organization a professional ID<br>EU countries: VAT number, for others: fit<br>or commercial number for examp | or ⊛ Yes<br>af ⊂ No<br>9:                                                                                                    |   |
| If so, mention                                                                                                    | 12                                                                                                    |   |
|                                                                                                    | I certify that the billing elements listed above are correct. The outcome of these invoice information will not be editable. |   |

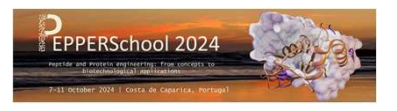

# 4) Registration category

#### Choose your category (Student, academic, industrial)

| nrs | Azur-Coll         | oque               |         |             |             |  | 1 | Home   🛓 Contact   🤱 Fin | anci |
|-----|-------------------|--------------------|---------|-------------|-------------|--|---|--------------------------|------|
|     | Azur-Colloque : R | egistration 🔒      | 88      |             |             |  |   |                          |      |
|     | «ET PEPPERSchoo   | I» : Registration  | / Price |             |             |  |   |                          |      |
|     | Category (*) :    | ORGAN/SATEUR - 0 € |         | v           |             |  |   |                          |      |
|     |                   |                    |         | Back        | lear        |  |   |                          |      |
|     |                   |                    |         | 🚱 Go back t | to homepage |  |   |                          |      |

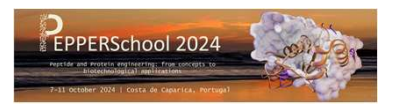

### 5) Payment

Check that the fees in the bill section are correct.

The payment is only possible by credit card, unless you are part of a French public institution

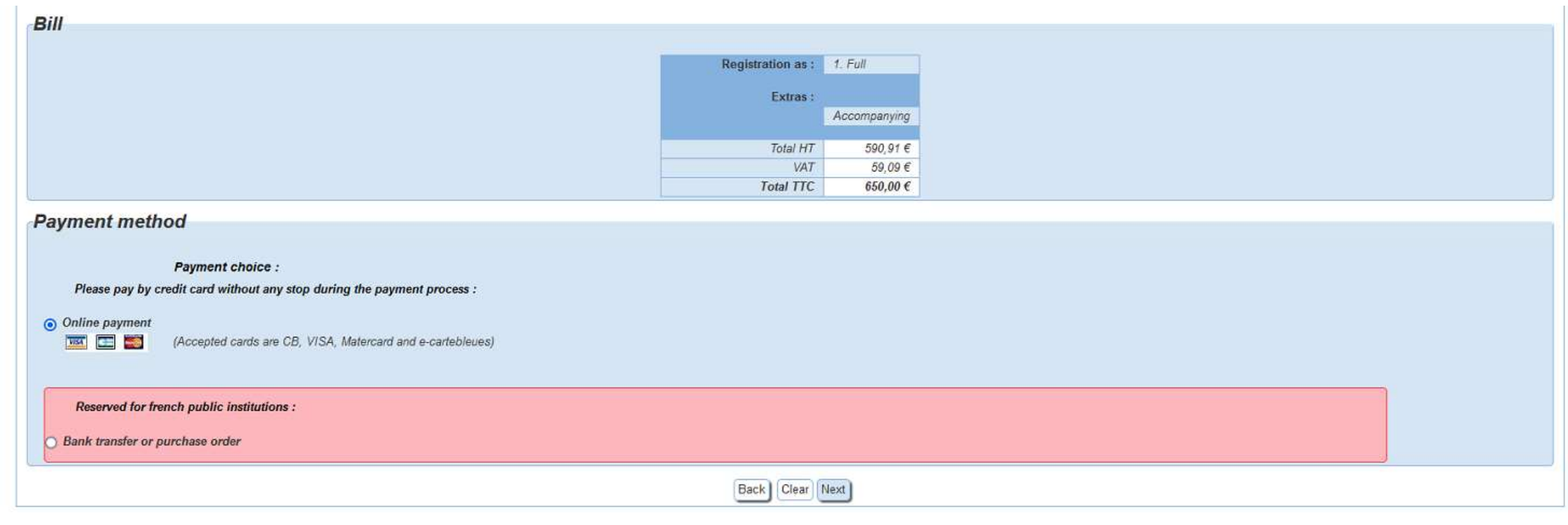

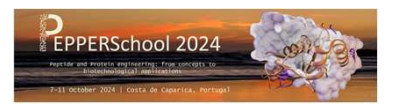

## 6a) Payment by credit card

For the payment by credit card, you will be offered to *pay now* or *later*. In both cases, the payment is done on "paybox", which is a secured website.

| Pay by credit card now                                                                                                    |                                                                                                    |
|----------------------------------------------------------------------------------------------------|----------------------------------------------------------------------------------------------------|
| To pay by credit card, after clicking on the button below, you will be redirected to a secure and dedicated website.                                 |                                                                                                    |
|                                                                                                    | Paybox payment now                                                                                        |
| Pay by credit card later                                                                                                    |                                                                                                    |
| To pay by credit card later.<br>An email will be send with a link to complete payment and registration; simply follow the instructions in the email. | Palamant CR diffárá                                                                                       |
|                                                                                                    | Patement CD Unitie                                                                                        |
| Payment To return to the payment method selection page click on the button below :                                                                   | Cancel To cancel your registration. You'll have to start again from the beginning for a new registration. |
|                                                                                                    |                                                                                                    |
| Go back to payment                                                                                                    | Cancel registration                                                                                       |

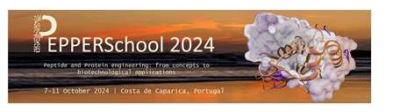

## 6a) Payment by credit card

If you select **Pay Now**, you need to proceed with the payment immediately, so make sure you have the credit card details.

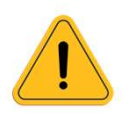

VISA SECURE Please note that for French academic the CNRS purchasing bank card are not accepted on the Azur Colloque Website.

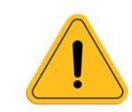

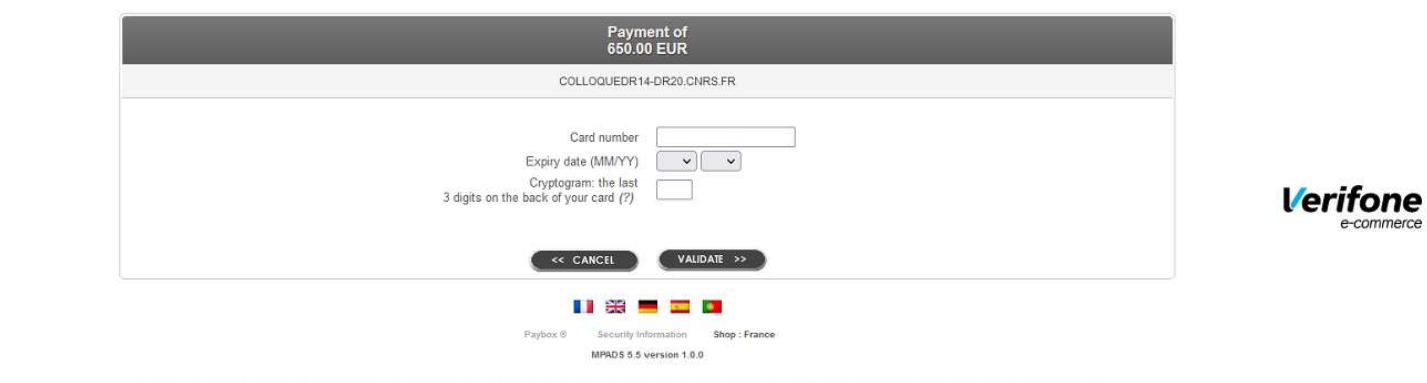

If your bank subscribes to the secured payments programme Verified by Visa or SecureCode Mastercard, after clicking on "SUBMIT» a new screen will be displayed, inviting you to confirm with a code that is different to your PIN number.

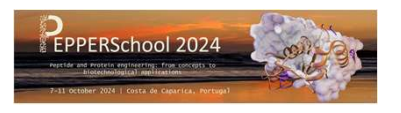

## 6b) Payment by bank transfer or purchase order

#### This option is only accessible for French public institutions. Enter the contact information for the transfer's sender

| Contact information for the t | ransfer's sender    |
|-------------------------------|---------------------|
| Contact name (*) :            | Test                |
| Phone (*) :                   | 123456789           |
| E-Mail (*) :                  | test@test fr        |
| L.                            | Clear Next          |
|                               | Go back to homepage |

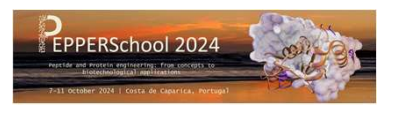

## 6b) Payment by bank transfer or purchase order

This option is only accessible for French public institutions. Then, you will be given the details of the recipient of the transfer that you will need to process With the bank transfer. You will also receive a Purchase order by email.

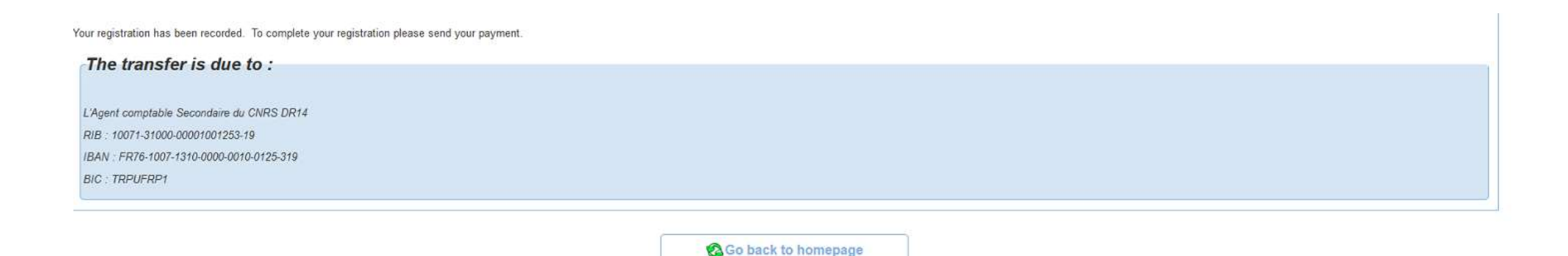

13